#### WordPress – Εγκατάσταση theme (1)

| Showcase Themes                                                                                                    | PRESS.ORG<br>Plugins Mobile Support Get Involved                                                                                                    | Search<br>About Blog Hosting                                                  | WordPress.org Q Download WordPress                                                                                                    |
|----------------------------------------------------------------------------------------------------|----------------------------------------------------------------------------------------------------|-------------------------------------------------------------------------------|----------------------------------------------------------------------------------------------------|
| Themes Dir                                                                                                    | ectory                                                                                                    | Username Password                                                             | Log in (forgot?) or Register                                                                                                    |
| Extending WordPress<br>Plugins<br>Themes<br>- Commercial<br>- More Info<br>- Contact Us<br>Mobile<br>Ideas<br>Kvetchi<br>Search Themes | Description       Stat       Support       Reviews       Discription         Mathematical State       Support       Reviews       Discription       Discription         Mathematical State       Support       Reviews       Discription       Discription | evelopers                                                                     | Download Version 1.9.6.0         Preview         Last Updated: 2014-05-23         Download S: 1.290,004         The Homespee >         Rating         Cating         Stars       444         stars       9         2 stars       6         1 stars       2.3         Support         Stars       9         Stars       9         Stars       5         1 stars       2.3 |
| About<br>Blog<br>Hosting<br>Jobs                                                                                                    | Support Showcase<br>Get Involved Plugins<br>Learn Themes<br>Ideas                                                                                                    | WordCamp WordPr<br>WordPress.TV Matt<br>BuddyPress Privacy<br>bbPress License | ess.com V Follow (WordPress)<br>C Like (Seck)<br>/ GPLv2                                                                                                    |
|                                                                                                    | CODE                                                                                                    | IS POETRY                                                                     |                                                                                                    |

Βήμα 1°: Επισκεπτόμαστε το διαδικτυακό τόπο <u>http://wordpress.org/themes/</u> και κατεβάζουμε το theme της επιλογής μας

# WordPress – Εγκατάσταση theme (2)

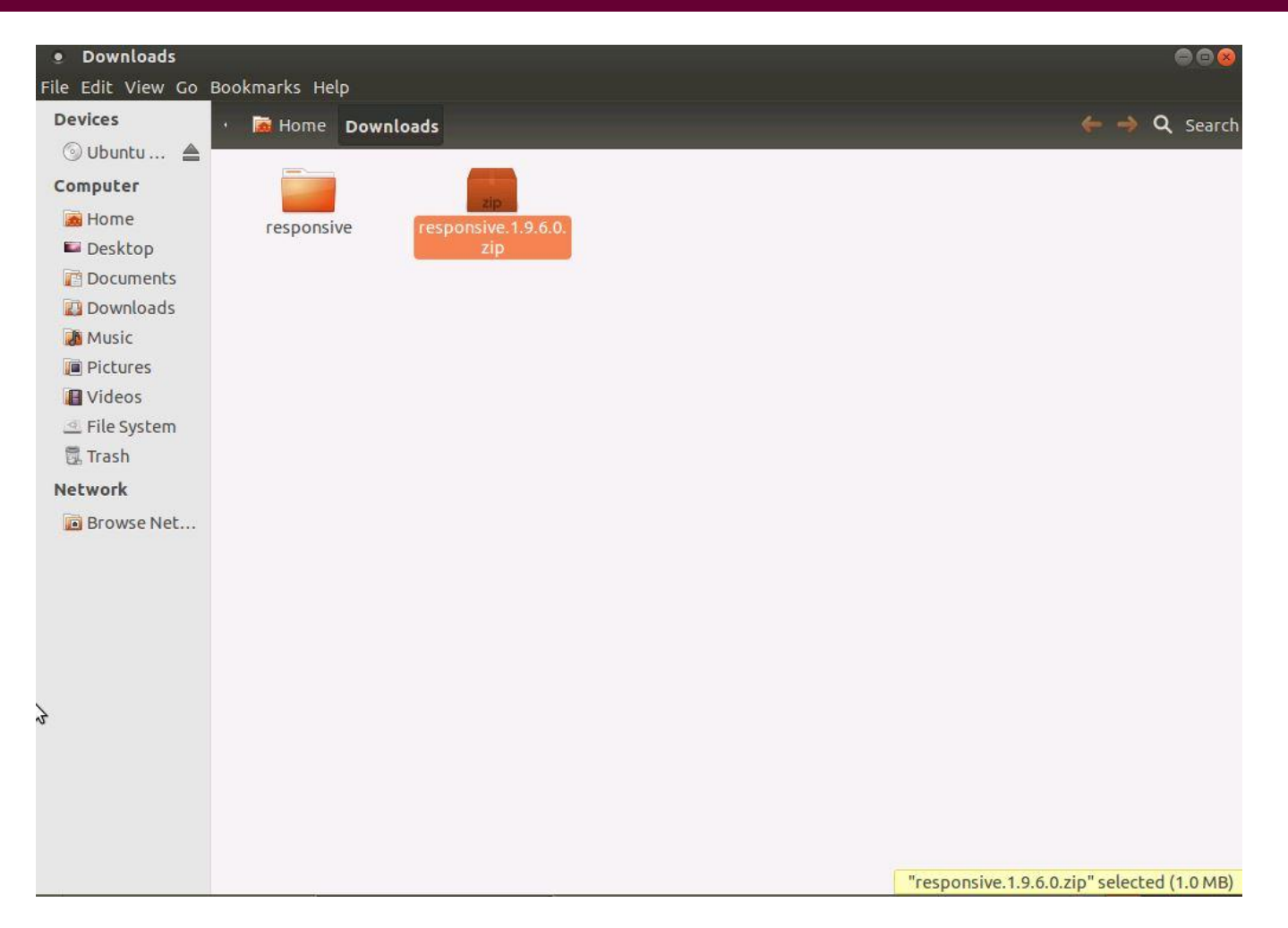

Βήμα 2°: Μόλις κατεβάσουμε το theme της επιλογής μας, αποσυμπιέζουμε το αρχείο.

### WordPress – Εγκατάσταση theme (3)

|                                                                                           | P; = + 19                                                                                                    | 💺 🛷   🗉 🔗                                                                                    | 5                             | 1                                                                                                    |                                                                    |                                                         |
|-------------------------------------------------------------------------------------------|----------------------------------------------------------------------------------------------------|----------------------------------------------------------------------------------------------|-------------------------------|----------------------------------------------------------------------------------------------------|--------------------------------------------------------------------|---------------------------------------------------------|
| Κόμβος:                                                                                   | Όνομα χρ                                                                                                    | ήστη:                                                                                        |                               | Κωδικός πρόσβασης:                                                                                                    | Θύρα:                                                              | Гр                                                      |
| ντολή:<br>ατάσταση:<br>ατάσταση:<br>ντολή:<br>ατάσταση:<br>ατάσταση:<br>Τοπική τοποθεσία: | mv "responsive" "/home<br>/home/user 100/public_h<br>content/responsive<br>Avàκτηση λίστας φακέλ<br>Is<br>Listing directory /home/<br>Λίστα φακέλου επιτυχήσ<br>C: \Users\evavourakis\Directory | /user 100/public_htm<br>html/wordpress/wp-c<br>ou<br>user 100/public_html,<br>5<br>ownloads\ | l/wordp<br>ontent/<br>/wordpr | ress/wp-content/responsive"<br>themes/responsive -> /home/user<br>ess/wp-content/themes<br>Απομακρυαμένη τοποθεσία: htt | 100/public_html/word                                               | lpress/wp-                                              |
| •                                                                                         | Downloads     Favorites     Links     Local Settings     Music     My Documents                                                                                                    |                                                                                              | •                             | e wordpre<br>2 wp-<br>- 2 wp-<br>- 2 wp-<br>- 2 wp-<br>- 2 wp-<br>- 2 wp-<br>2 wp-                                      | ess<br>admin<br>content<br>anguages<br>olugins<br>hemes<br>ncludes | Ţ                                                       |
| Όνομα αρχείου                                                                             | Μέγεθος α                                                                                                    | Τύπος αρχείου                                                                                | Τελε                          | Όνομα αρχείου                                                                                                    | Μέγεθος                                                            | Τύπος αρχ.                                              |
| iresponsive19                                                                             | .6.0<br>.6.0.zip 1.048.440                                                                                                    | File folder<br>WinRAR ZIP ar                                                                 | 2/6/<br>2/6/                  | twentyfourteen<br>twentythirteen<br>twentytwelve<br>index.php                                                           | 30                                                                 | File folder<br>File folder<br>File folder<br>PHP Script |
|                                                                                           |                                                                                                    |                                                                                              |                               |                                                                                                    |                                                                    |                                                         |
| <                                                                                         | m                                                                                                    |                                                                                              | ۲                             | • [ m                                                                                                    | 1                                                                  |                                                         |
| < [<br>. αρχείο και 1 φάι                                                                 | ιιι<br>κελος. Συνολικό μέγεθοι                                                                                                    | ; 1.048.440 bytes                                                                            | •                             | <ul> <li>ΙΙΙ</li> <li>1 αρχείο και 3 φάκελοι. Συνολι</li> </ul>                                                         | κό μέγεθος: 30 byte                                                | es                                                      |
| < [<br>αρχείο και 1 φάι<br>Εξυπηρετητής/Τ                                                 | ΙΙΙ<br>κελος, Συνολικό μέγεθοι<br>οπικό αρχείο Κατεύι                                                                                                    | ς; 1.048.440 bytes<br>θ Απομακρυσμ                                                           | ένο αρ                        | <                                                                                                    | κό μέγεθος: 30 byte<br>οοτε Κατάστας                               | 25<br>Jη                                                |

Βήμα 3°: Στην συνέχεια μεταφέρουμε τον φάκελο με το theme στην θέση wp-content/themes/ κάτω από την εγκατάσταση του WordPress με την βοήθεια του FTP Client FileZilla

# WordPress – Εγκατάσταση theme (4)

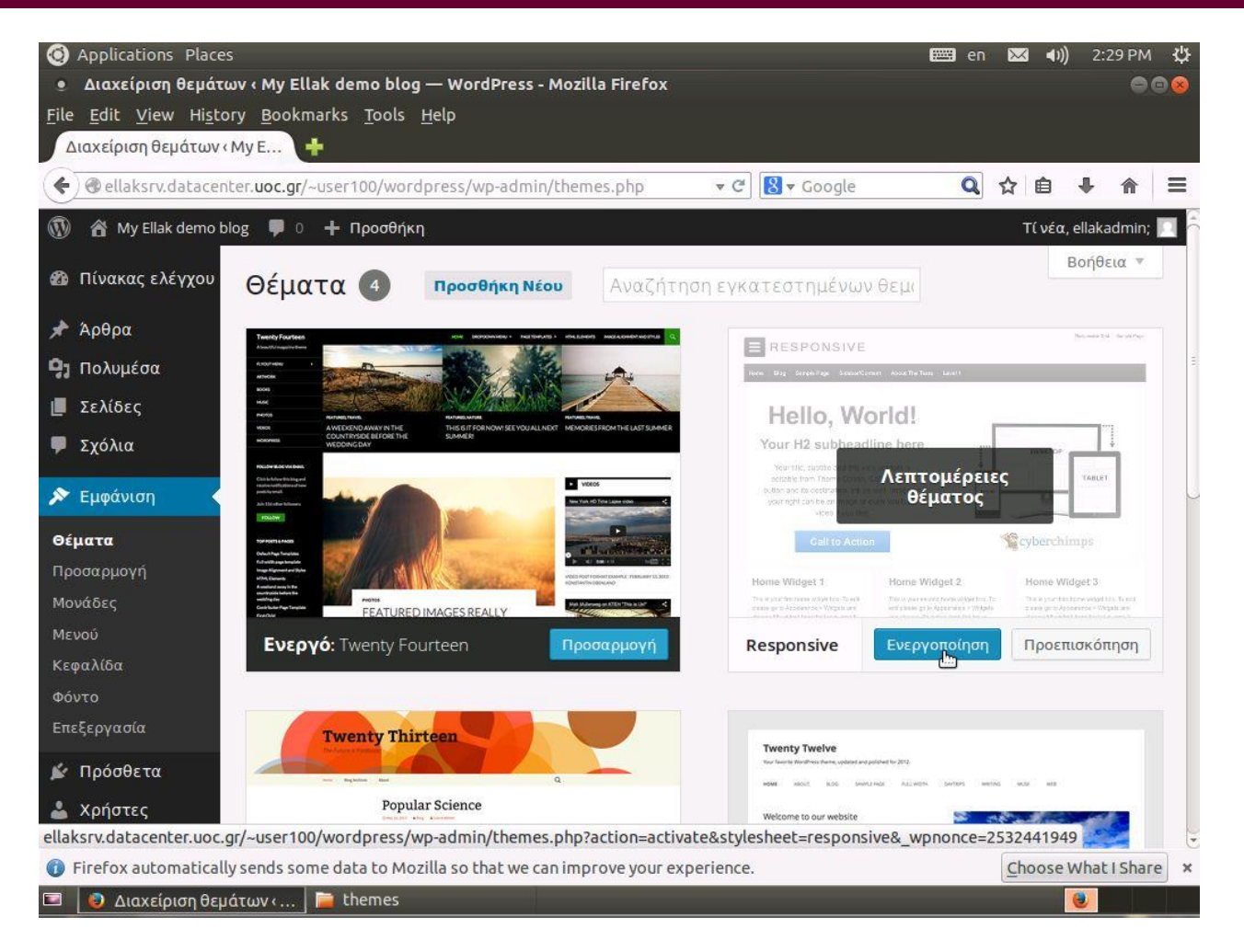

Βήμα 4°: Μέσα από το Dashboard της εγκατάστασης μας πηγαίνουμε στην θέση Εμφάνιση->Θέματα και επιλέγουμε την Ενεργοποίηση του νέου μας theme

# WordPress – Εγκατάσταση theme (5)

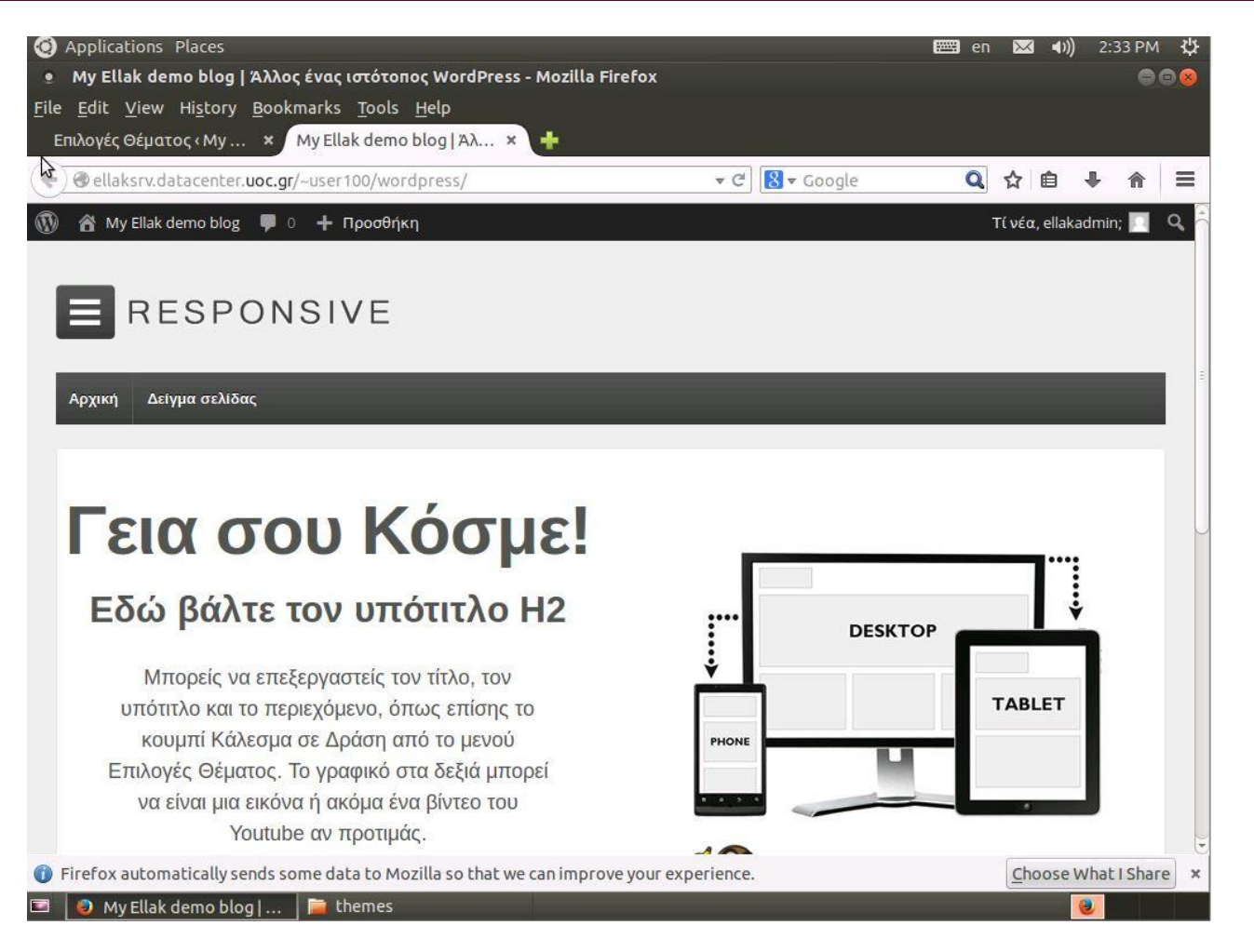

# WordPress – Εγκατάσταση plugin (1)

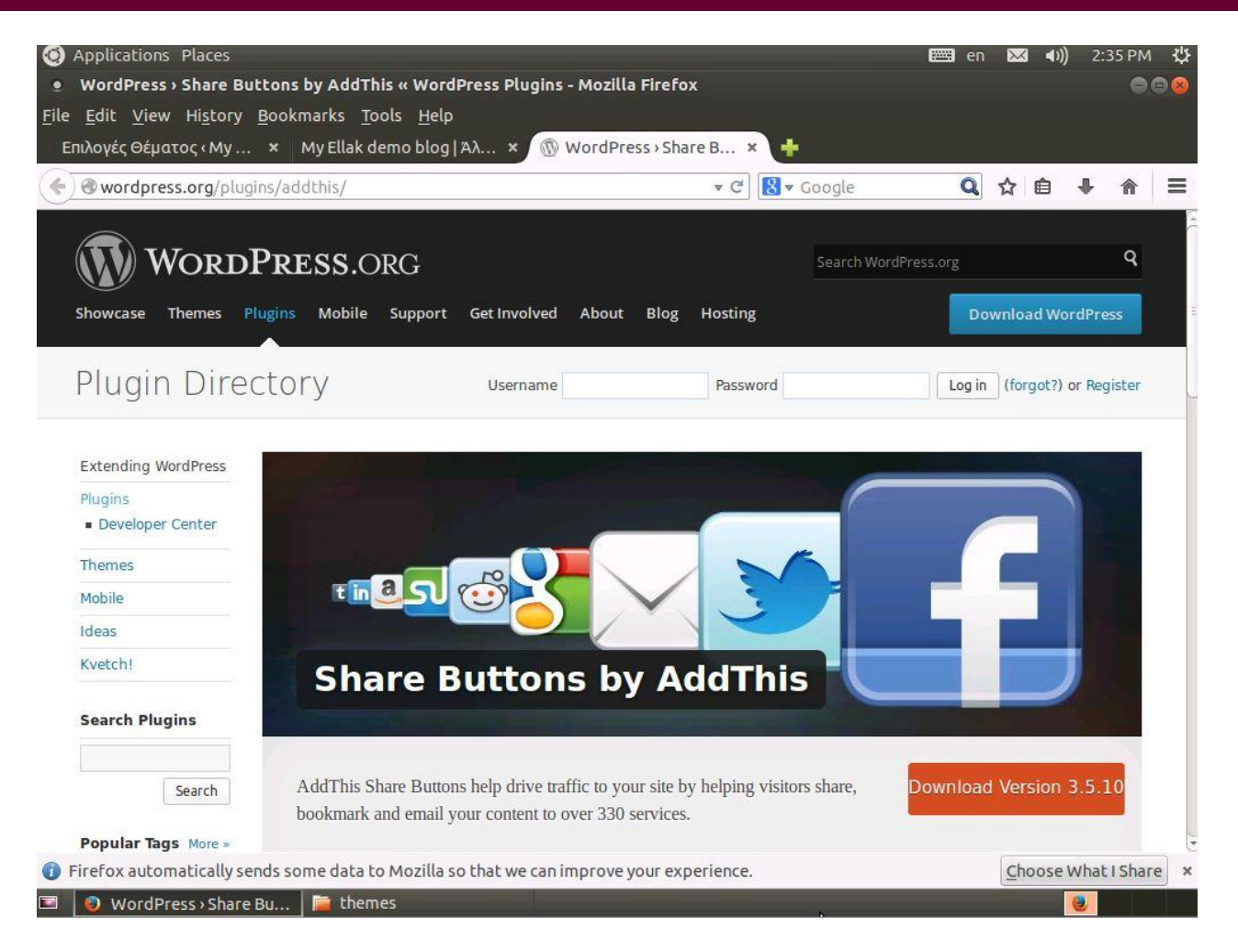

Βήμα 1°: Επισκεπτόμαστε το διαδικτυακό τόπο http://wordpress.org/plugins/ και κατεβάζουμε το plugin της επιλογής μας

# WordPress – Εγκατάσταση plugin (2)

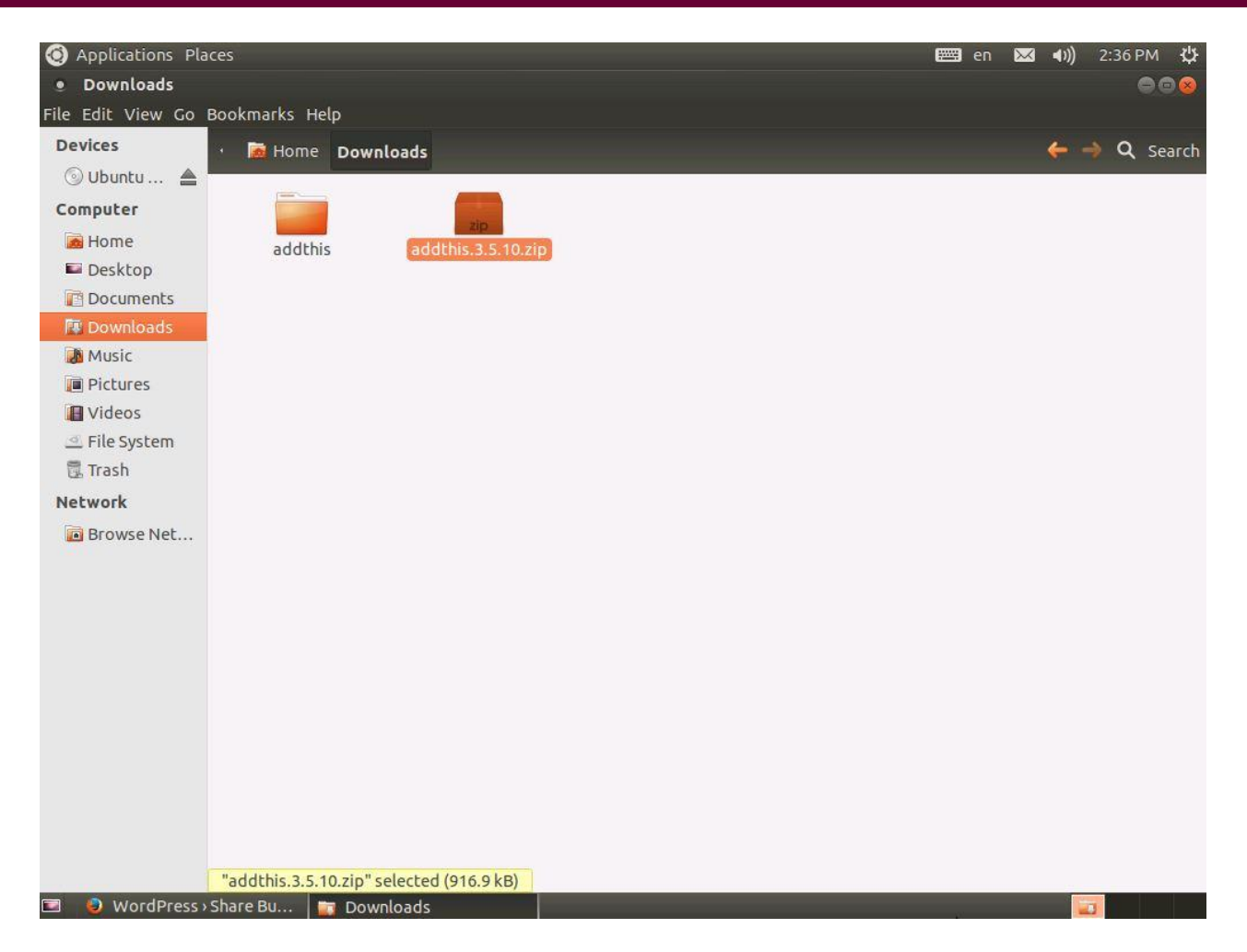

Βήμα 2°: Μόλις κατεβάσουμε το plugin της επιλογής μας, αποσυμπιέζουμε το αρχείο.

# WordPress – Εγκατάσταση plugin (3)

|                                                                                                    |                                                                                                    | 1 12/ 13                                     | •                                                                                  |                                                                 |               |
|----------------------------------------------------------------------------------------------------|----------------------------------------------------------------------------------------------------|----------------------------------------------|------------------------------------------------------------------------------------|-----------------------------------------------------------------|---------------|
| κόμβος:                                                                                                   | Όνομα χρήστη:                                                                                                    |                                              | Κωδικός πρόσβασης:                                                                 | Θύρα:                                                           | Γρή           |
| πολή: m<br>ατάσταση: //<br>ατάσταση: Α<br>πολή: ls<br>ατάσταση: Li<br>ατάσταση: Λ<br>αποικό προρθεσίοι // | <ul> <li>V addhis" //home/user 100/public_h<br/>ione/user 100/public_html/wordpress<br/>intent/addthis</li> <li>väκτηση λίστας φακέλου</li> <li>sting directory /home/user 100/public<br/>jara φακέλου επιτυχής</li> <li>Meanshawan state/Downloaded</li> </ul> | tml/wordpres<br>/wp-content/<br>_html/wordpr | s/wp-content/addthis"<br>plugins/addthis -> /home/user 1<br>ess/wp-content/plugins | 00/public_html/wordpre                                          | ss/wp-        |
|                                                                                                    | Downloads                                                                                                    |                                              | Απομακρυσμενη τοποθεσία:                                                           | _ntml/wordpress/wp-col                                          | ntent/piugins |
|                                                                                                    | Favorites     Favorites     Inks     Local Settings     Music     My Documents                                                                                                    | •                                            |                                                                                    | p-content<br>languages<br>plugins<br>themes<br>p-includes<br>es |               |
| Ονομα αρχείου                                                                                             | Μέγεθος α Τύπος αρχε                                                                                                    | ίου Τελε                                     | Όνομα αρχείου                                                                      | Μέγεθος                                                         | Τύπος αρχ.    |
| 📙<br>R addthir                                                                                            | File folder                                                                                                    | 27/5                                         | 📕                                                                                  |                                                                 | File folder   |
| addthis.3.5.10.zip                                                                                        | 916.885 WinRAR ZIP                                                                                                    | ar 2/6/                                      | hello.php                                                                          | 2.255                                                           | PHP Script    |
|                                                                                                    |                                                                                                    |                                              | index.php                                                                          | 30                                                              | PHP Script    |
|                                                                                                    |                                                                                                    |                                              | ۰ III                                                                              |                                                                 |               |
| αργείο και 1 φάκελ                                                                                        |                                                                                                    | es 🕴                                         | 2 αρχεία και 1 φάκελος. Συν                                                        | ολικό μέγεθος: 2.285 Ι                                          | ovtes         |
| αρχείο και 1 φάκελι<br>ξυπηρετητής/Τοπι                                                                   | ι!!<br>ος, Συνολικό μέγεθος: 916.885 byt<br>κό αρχείο Κατεύθ Απομακ                                                                                                    | es<br>ρυσμένο αρ                             | 2 αρχεία και 1 φάκελος. Συν<br>χείο Μέγεθος                                        | ολικό μέγεθος: 2.285 Ι<br>Προτε Κατάσταο                        | bytes<br>π    |

Βήμα 3°: Στην συνέχεια μεταφέρουμε τον φάκελο με το plugin στην θέση wp-content/plugins/ κάτω από την εγκατάσταση του WordPress με την βοήθεια του FTP Client FileZilla

# WordPress – Εγκατάσταση plugin (4)

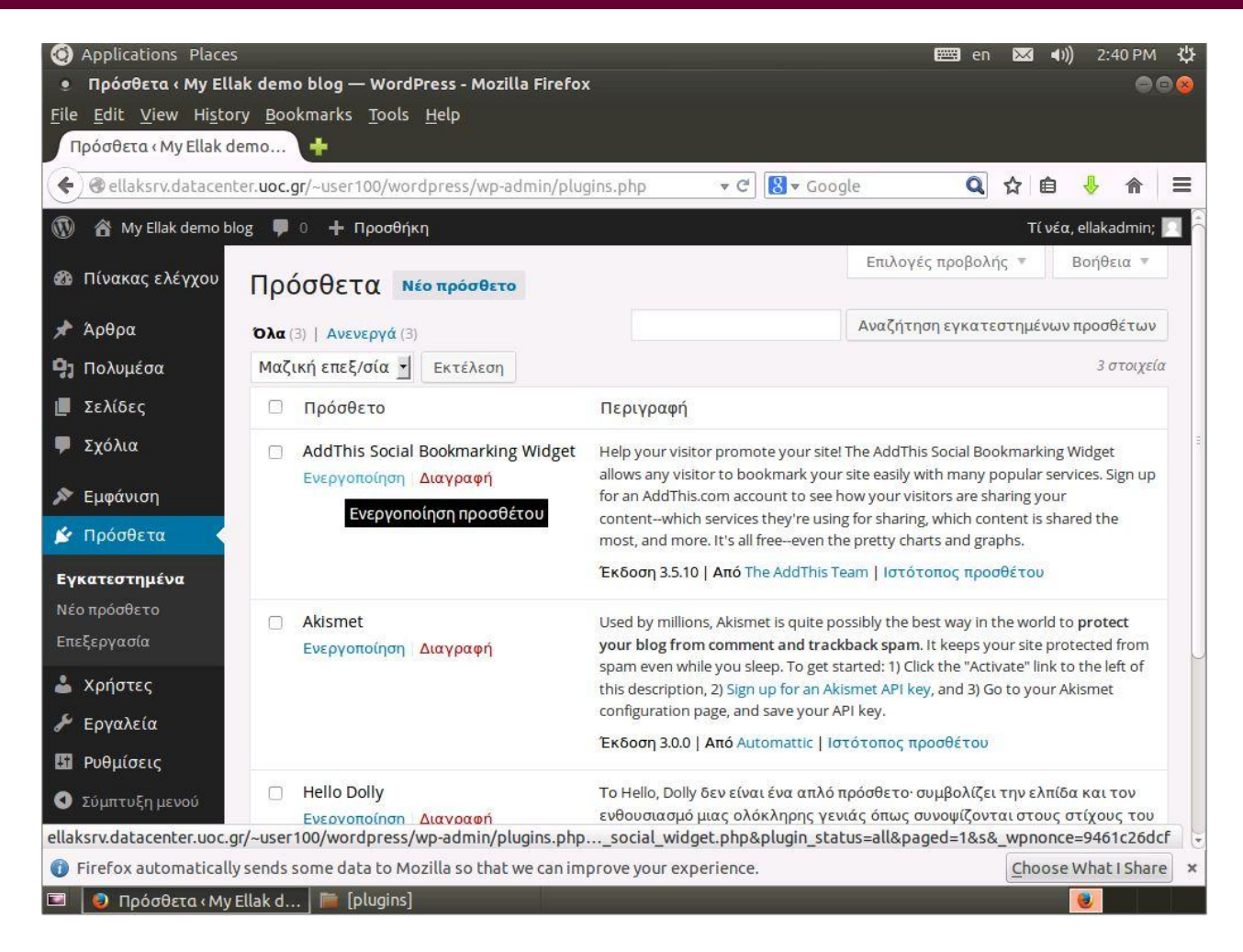

Βήμα 4°: Μέσα από το Dashboard της εγκατάστασης μας πηγαίνουμε στην θέση Πρόσθετα->Εγκατεστημένα και επιλέγουμε την Ενεργοποίηση του νέου μας plugin

# WordPress – Εγκατάσταση plugin (5)

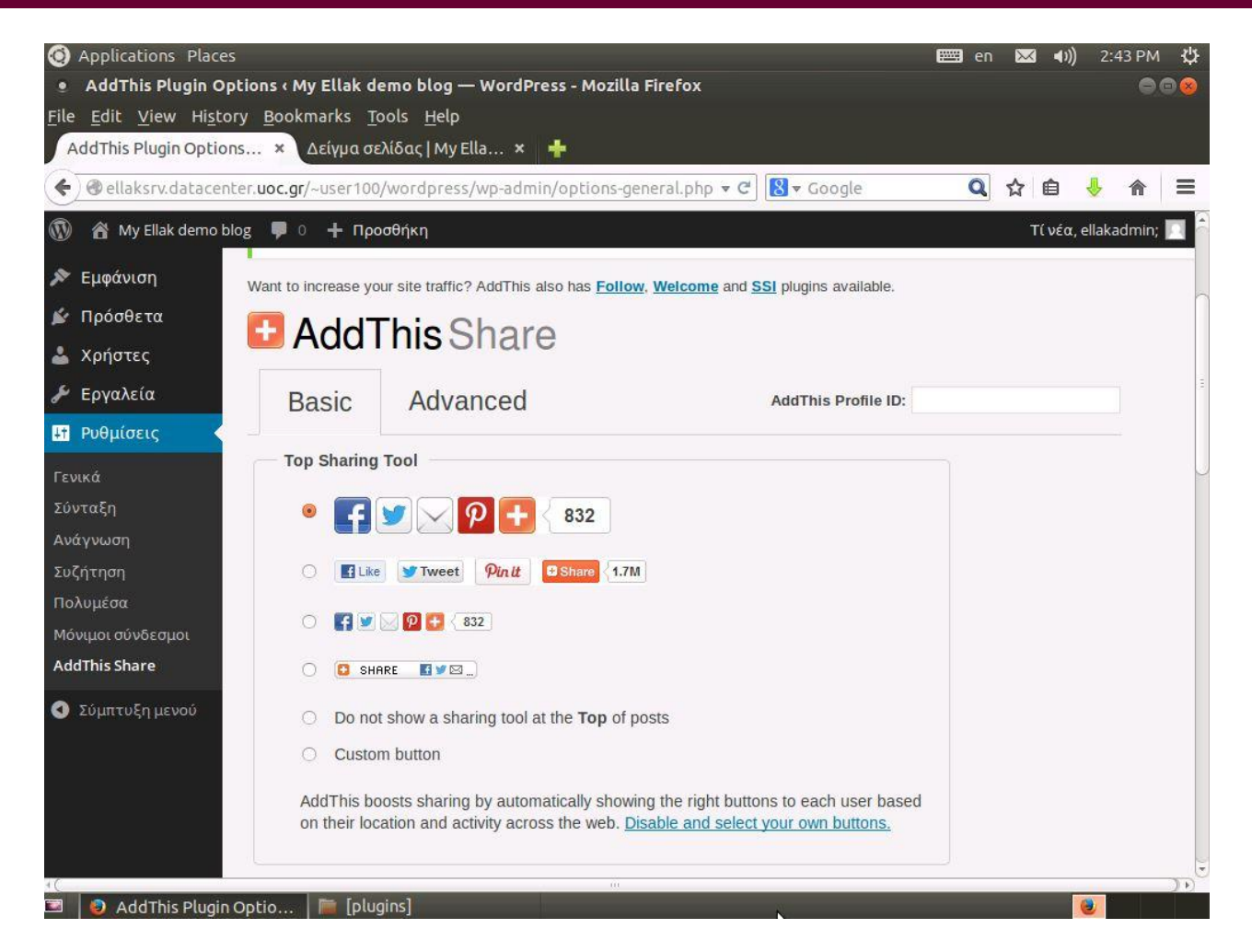

Βήμα 5°: Βλέπουμε ότι στην θέση Ρυθμίσεις->AddThis Share προστέθηκε μια νέα σελίδα με τις ρυθμίσεις του plugin μας. Κάνουμε τις ρυθμίσεις που επιθυμούμε και στην συνέχεια τις αποθηκεύουμε

# WordPress – Εγκατάσταση plugin (6)

| ) Applications Places<br>• Δείγμα σελίδας   My Ellak demo blog - Mozilla Firefox                                                                                                    | 1000 E000 E000 E000 E000 E000 E000 E000   |
|----------------------------------------------------------------------------------------------------|-------------------------------------------|
| le <u>E</u> dit <u>V</u> iew Hi <u>s</u> tory <u>B</u> ookmarks <u>T</u> ools <u>H</u> elp<br>Ας This Plugin Options × Δείγμα σελίδας   My Ella × 🕂                                                                                                    |                                           |
| € @ellaksrv.datacenter.uoc.gr/~user100/wordpress/?page_id=2 ▼ ℃ & ▼                                                                                                    | Google 🔍 🏠 🖨 景                            |
| 🕅 😤 My Ellak demo blog 🌹 0 🕂 Προσθήκη 🖉 Επεξεργασία σελίδας                                                                                                    | Tί νέα, ellakadmin; 🗾 🔍 🍃                 |
| <b>E</b> RESPONSIVE                                                                                                    |                                           |
| Αρχική Δείγμα σελίδας                                                                                                    |                                           |
| Αρχή · Δείγμα σελίδας                                                                                                    | A74                                       |
| Δείγμα σελίδας                                                                                                    | Μετάβαση                                  |
| Δημοσιεύτηκε στις 28 Μαΐου 2014 από ellakadmin — Δεν υπάρχουν σχόλια 4                                                                                                    |                                           |
| f 💆 🖂 👰 🕂 < 0                                                                                                    | Πρόσφατα άρθρα                            |
| Εδώ βλέπετε ένα παράδειγμα Σελίδας WordPress. Οι Σελίδες του WordPress διαφέρουν από τα<br>άρθρα κατά το εξής: Ενώ τα άρθρα διατάσσονται χρονολογικά, οι Σελίδες διατάσσονται<br>ιεραρχικά (και έτσι, π.χ., μια σελίδα γίνεται να έχει υποσελίδες) και εμφανίζονται επίσης στο<br>μενού ιστοχώρου. | • Καλημέρα κόσμε!                         |
| Μια κοινή χρήση σελίδων είναι το About η Περί, δηλ. μια σελίδα που λέει δύο λόγια για τον<br>ιστότοπό σας.                                                                                                    | Πρόσφατα σχόλια<br>• Κύριος WordPress στη |
| 📃 🥥 Δείγμα σελίδας   My El   🥅 [plugins]                                                                                                    |                                           |

Βήμα 6°: Βλέπουμε τους συνδέσμους διαμοιρασμού του περιεχομένου στα social media να έχουν προστεθεί στην σελίδα μας